# How to Apply for Scholarships in GAP:

Once you have created your GAP account and setup your **Student Profile**, you are now ready to start applying for Scholarships/Awards that are currently accepting applications.

You can view scholarships that are currently accepting applications by clicking on the icon **Awards Currently Accepting Applications.** 

| E- | <b>*</b>                                         |                                  | User Acceptance Testing Mode |                                                                                       |   |  |  |
|----|--------------------------------------------------|----------------------------------|------------------------------|---------------------------------------------------------------------------------------|---|--|--|
| ଜ  | Welcome to GAP - The Graduate Awards Portal syst | tem for the University of Regina |                              | _                                                                                     |   |  |  |
|    | E                                                |                                  | 8                            | Filter Portals                                                                        |   |  |  |
|    |                                                  |                                  |                              | My Pending Award Applications                                                         | > |  |  |
|    | Awards Currently Accepting Applications          | Search All Awards                | View My Profile              | My Award Applications I am Applying for this Term<br>(Winners Have Not Been Selected) | > |  |  |
|    |                                                  |                                  |                              | My Awards that have been Declined in the Past 6 months                                | > |  |  |
|    |                                                  |                                  |                              | Awards I have been Offered or Accepted in the Past 6 months                           | > |  |  |
|    |                                                  |                                  |                              |                                                                                       |   |  |  |
|    |                                                  |                                  |                              |                                                                                       |   |  |  |
|    | Apply for Awards                                 | Change Password                  |                              |                                                                                       |   |  |  |
|    |                                                  |                                  |                              |                                                                                       |   |  |  |
|    |                                                  |                                  |                              |                                                                                       |   |  |  |
|    |                                                  |                                  |                              |                                                                                       |   |  |  |

You will be able to view the eligibility of the scholarships by clicking on the green scholarship name on the left hand side of the screen.

| Awards Currently Accepting Applications                                                                              |                               |                 |                                                                                                    |                         |                    |                   |                                                    |                                                                                                    |                   |                   |                   | 8-Apr-20          |                |                   |                |
|----------------------------------------------------------------------------------------------------|-------------------------------|-----------------|----------------------------------------------------------------------------------------------------|-------------------------|--------------------|-------------------|----------------------------------------------------|----------------------------------------------------------------------------------------------------|-------------------|-------------------|-------------------|-------------------|----------------|-------------------|----------------|
| Q~                                                                                                    | Go                            | Actions ~       |                                                                                                    |                         |                    |                   |                                                    |                                                                                                    |                   |                   |                   |                   |                |                   | к <sup>2</sup> |
| 1-23                                                                                                    |                               |                 |                                                                                                    |                         |                    |                   |                                                    |                                                                                                    |                   |                   |                   |                   |                |                   |                |
| Scholarship Name                                                                                                    | Scholarship<br>Type           | II of<br>Awards | Award Value                                                                                                    | Deadline                | Award<br>Category  | Student<br>Status | Faculty                                            | Department                                                                                                    | Entrance<br>Award | Disability        | Female            | Travel            | Citizenship    | Indigenous        | GPA            |
| International Energy Agency (IEA)<br>Greenhouse Gas R&D Programme<br>Climate Change Graduate Travel<br>Scholarship 🖄 | Main<br>Scholarship<br>Awards | 2               | \$6,800                                                                                                    | May 30                  | Ph.D. &<br>Masters | Both              | Arts, Engineering &<br>Applied Science,<br>Science | Biology, Physics, Geography and<br>Environmental Studies, All Engineering<br>Systems, Chemistry and Biochemistry,<br>Geology | No                | Non<br>Applicable | Non<br>Applicable | Yes               | Non Applicable | Non<br>Applicable | 80             |
| Constance Jones Scholarship for<br>Students of Aboriginal Ancestry 🖄                                                 | Main<br>Scholarship<br>Awards | 1               | \$10,000                                                                                                    | May 30                  | Masters            | Full-time         | All Faculties                                      | All Departments                                                                                                    | No                | Non<br>Applicable | Non<br>Applicable | Non<br>Applicable | Non Applicable | Yes               | 80             |
| Dr. Mary Cronin Literacy Scholarship 🖄                                                                               | Main<br>Scholarship<br>Awards | 1               | \$1,000                                                                                                    | May 30                  | Ph.D. &<br>Masters | Both              | Education                                          | All Education                                                                                                    | Yes               | Non<br>Applicable | Non<br>Applicable | Non<br>Applicable | Non Applicable | Non<br>Applicable |                |
| Dean of Arts' Building Dreams and<br>Futures Scholarship (2                                                          | Main<br>Scholarship<br>Awards | 1               | \$1,900                                                                                                    | May 30,<br>September 30 | Ph.D. &<br>Masters | Both              | Arts                                               | All Arts                                                                                                    | No                | Non<br>Applicable | Non<br>Applicable | Non<br>Applicable | Non Applicable | Yes               | 80             |
| Dr. J.D. Mollard Graduate Award 🖻                                                                                    | Main<br>Scholarship<br>Awards | 1               | \$1,700                                                                                                    | May 30                  | Ph.D. &<br>Masters | Full-time         | Engineering & Applied<br>Science                   | All Engineering Systems                                                                                                    | Yes               | Non<br>Applicable | Non<br>Applicable | Non<br>Applicable | Non Applicable | Non<br>Applicable |                |
| Joseph W. Schwann Graduate Award (さ                                                                                  | Main<br>Scholarship<br>Awards | 1               | \$1,200                                                                                                    | May 30                  | Ph.D. &<br>Masters | Full-time         | Kinesiology & Health<br>Studies                    | All Kinesiology                                                                                                    | Yes               | Non<br>Applicable | Non<br>Applicable | Non<br>Applicable | Non Applicable | Non<br>Applicable |                |
| John R. Kowalchuk Graduate Studies<br>Scholarship I콘                                                                 | Main<br>Scholarship<br>Awards | 1               | \$1,600                                                                                                    | May 30                  | Ph.D. &<br>Masters | Full-time         | All Faculties                                      | All Departments                                                                                                    | No                | Non<br>Applicable | Non<br>Applicable | Non<br>Applicable | Non Applicable | Non<br>Applicable | 70             |
| John R. Kowalchuk Scholarship in Social<br>Work 🖻                                                                    | Main<br>Scholarship<br>Awards | 1               | \$1,700                                                                                                    | May 30                  | Ph.D. &<br>Masters | Full-time         | Social Work                                        | All Social Work                                                                                                    | No                | Non<br>Applicable | Non<br>Applicable | Non<br>Applicable | Non Applicable | Non<br>Applicable | 70             |
| Gerhard Herzberg Fellowship (2                                                                                       | Main<br>Scholarship<br>Awards | 1               | Awill be noted in your award letter in<br>your UR Self-service account in 10<br>business days, please check the value<br>at that time | May 30                  | Ph.D. &<br>Masters | Full-time         | Science                                            | All Science                                                                                                    | No                | Non<br>Applicable | Non<br>Applicable | Non<br>Applicable | Non Applicable | Non<br>Applicable | 80             |
| University of Regina Academic<br>Assistants Union CUPE 2419 Bursary (2)                                              | Main<br>Scholarship<br>Awards | 1               | \$1,000                                                                                                    | February 28,<br>May 30  | Ph.D. &<br>Masters | Both              | All Faculties                                      | All Departments                                                                                                    | No                | Non<br>Applicable | Non<br>Applicable | Non<br>Applicable | Non Applicable | Non<br>Applicable | 70             |

On the eligibility screen below, it will give the award description and all of the required information for you to determine whether or not you are eligible for the award. Please ensure you read the eligibility requirements carefully. *Please know you must be fully eligible for each scholarship before applying, or you will be disqualified from that specific competition in which you are ineligible.* 

| In Awards Currently Accepting Applications      |                                                                                                    |
|-------------------------------------------------|----------------------------------------------------------------------------------------------------|
| ✓ Eligibility for Interna<br>Change Graduate Tr | ational Energy Agency (IEA) Greenhouse Gas R&D Programme Climate<br>ravel Scholarship                                                                                                    |
| Award Information                               |                                                                                                    |
| Scholarship Type                                | Main Scholarship Awards                                                                                                    |
| Award                                           | International Energy Agency (IEA) Greenhouse Gas R&D Programme Climate Change Graduate Travel Scholarship                                                                                                    |
| Award Description                               | This scholarship was created to assist graduate students pursuing research on climate change. The award will cover the cost of attending the<br>bi-annual Greenhouse Gas Control Technologies Conference as well as other aspects of research in Climate Change at the University. |
| Area of Study                                   | Unrestricted, Biology, Chemistry and Biochemistry, Engineering, Geography, Geology, Physics                                                                                                    |
| ligibility Information                          |                                                                                                    |
| Eligibility Description                         | To be eligible an applicant must meet the following criteria:                                                                                                    |
|                                                 | - be enrolled in any Master's or Doctoral program at the University of Regina;                                                                                                    |
|                                                 | - be pursuing research on climate change;                                                                                                    |
|                                                 | - be a registered full-time student or registered for a minimum of three credit hours of thesis research in the semester the award is presented                                                                                                    |
|                                                 | - have a minimum cumulative grade point average (CGPA) of 80%; and                                                                                                    |
|                                                 | - has a paper or poster accepted in the Greenhouse Gas Control Technologies Conference, held bi-annually (www.leagreen.org.uk)                                                                                                    |
|                                                 | <ul> <li>- after dave, student must submit receipts providing proof of dave, such as, boarding pass, dansportation, notel, food receipts, etc.</li> <li>-students must submit all receipts to FGSR within 6 weeks of last day of event</li> </ul>                                  |
| Applications                                    | In addition, students will need to upload the following:                                                                                                    |
|                                                 | - University of Regina Unofficial Transcript from your U of R Self Service titled "Current Registration & List of Courses (Unofficial Transcript)".                                                                                                    |
|                                                 | you have no grades yet at the U of R, you MUST provide a COPY of your last institution transcript and you must also include the Grading<br>in order to be considered.                                                                                                    |
|                                                 |                                                                                                    |
|                                                 | <ul> <li>Proof that a paper or poster has been accepted. If you have not received acceptance at time of application, then you must submit this b<br/>June 13, 2018.</li> </ul>                                                                                                    |
|                                                 | All of these items are needed for an application to be considered complete.                                                                                                    |
| * Student Status                                | O Full-time                                                                                                    |
|                                                 | Part-time                                                                                                    |
|                                                 | O Both                                                                                                    |
| * Citizenship                                   | Non Applicable                                                                                                    |
| Value                                           | \$6,800                                                                                                    |
| GRA                                             | 80                                                                                                    |
| Deadline                                        | May 30                                                                                                    |
| * Female                                        | Yes Non Applicable                                                                                                    |

To get out of the eligibility screen at the top left hand corner click on *the Awards Currently Accepting Applications* green words to take you back to the list. Once you have viewed the awards and have determined which ones you would like to apply for, click on the **house** icon at the top left hand side of the page and it will take you back to your home page.

Before proceeding to apply for awards always make sure that your **Student Profile** is up to date as this information carries into your application. You would click on **View my Profile** to look at the student profile.

To apply for awards click on the icon **Apply for Awards**.

| Welcome to GAP - The Graduate Awards Portal s | ptem for the University of Regina | 8               | Filter Portals<br>My Pending Award Applications                                                                                                   | > |
|-----------------------------------------------|-----------------------------------|-----------------|----------------------------------------------------------------------------------------------------|---|
| Awards Currently Accepting<br>Applications    | Search All Awards                 | View My Profile | nyy miaria pipiliautosis ain papiging un unis remin<br>(Winners Yane Nict Been Selected)<br>My Awards that have been Dedined in the Past G months | > |
|                                               |                                   |                 | Awards I have been Offered or Accepted in the Past 6 months                                                                                       | > |
|                                               |                                   |                 |                                                                                                    |   |
| Apply for Awards                              | Change Password                   |                 |                                                                                                    |   |
|                                               |                                   |                 |                                                                                                    |   |

This page is where you are going to choose whether you are applying for one of the **Main Scholarships**, or a **Graduate Travel Award**.

| <ul> <li></li></ul> | <section-header><section-header><section-header><section-header><text><text><text><text><text><text></text></text></text></text></text></text></section-header></section-header></section-header></section-header> |  |
|---------------------|----------------------------------------------------------------------------------------------------|--|
|                     | Olarship Details<br>Select Scholarship Type: Main Scholarship Awards - Spring Term - 2023<br>arch Awards that Match my Criteria                                                                                    |  |

Once you make this selection then click on the yellow disk button to save your selection and then click on the yellow **Search Awards that Match my Criteria**.

To choose the awards that you want to apply for, tick off the box on the left hand side beside the Scholarship Name column that you would like to apply for. You can choose more than one scholarship to apply for at a time. Then go to the top right hand side of the screen and click on **Apply for Selected Awards.** 

| â | nlk             | a Student Award                                                                                                    |                |                                                                                                    | Report Da               | te 18-Apr-2023     |                                                         |                                                                                                    |                    |                   |                   |                                        |                   |                   |  |
|---|-----------------|----------------------------------------------------------------------------------------------------|----------------|----------------------------------------------------------------------------------------------------|-------------------------|--------------------|---------------------------------------------------------|----------------------------------------------------------------------------------------------------|--------------------|-------------------|-------------------|----------------------------------------|-------------------|-------------------|--|
|   | Q v Gs Atlone v |                                                                                                    |                |                                                                                                    |                         |                    |                                                         |                                                                                                    |                    |                   |                   | Apply for Selected Awards $\kappa^{2}$ |                   |                   |  |
|   | 1-1             | 12 0 items selected                                                                                                 |                |                                                                                                    |                         |                    |                                                         |                                                                                                    |                    |                   |                   |                                        |                   |                   |  |
|   |                 | Scholarship Name                                                                                                    | # of<br>Awards | Award Value                                                                                                    | Deadline                | Award<br>Category  | Faculty                                                 | Department                                                                                                    | Fully<br>Qualified | Disability        | Female            | Travel                                 | Citizenship       | Indigenous        |  |
|   |                 | Groome Family Fellowship in Health Research                                                                         | Variable       | /will be noted in your award letter in your UR<br>Self-service account in 10 business days,<br>please check the value at that time | May 30                  | Ph.D. &<br>Masters | All Faculties                                           | All Departments                                                                                                    | Non<br>Applicable  | Non<br>Applicable | Non<br>Applicable | Non<br>Applicable                      | Non<br>Applicable | Non<br>Applicable |  |
|   |                 | University of Regina Alumni Association<br>Leadership Awards 🖄                                                      | 1              | \$2,600                                                                                                    | May 30                  | Ph.D. &<br>Masters | All Faculties                                           | All Departments                                                                                                    | Non<br>Applicable  | Non<br>Applicable | Non<br>Applicable | Non<br>Applicable                      | Non<br>Applicable | Non<br>Applicable |  |
|   |                 | Carillon Award 🖄                                                                                                    | 1              | \$1,500                                                                                                    | September 30            | Ph.D. &<br>Masters | All Faculties                                           | All Departments                                                                                                    | Non<br>Applicable  | Non<br>Applicable | Non<br>Applicable | Non<br>Applicable                      | Non<br>Applicable | Non<br>Applicable |  |
|   |                 | University of Regina Alumni Association<br>Donald O. Wells & Deborah Wells<br>International Study Award [2]         | 1              | \$1,125                                                                                                    | May 30,<br>September 30 | Ph.D. &<br>Masters | All Faculties                                           | All Departments                                                                                                    | Yes                | Non<br>Applicable | Non<br>Applicable | Yes                                    | Non<br>Applicable | Non<br>Applicable |  |
|   |                 | Dr. E.C. Leslie Graduate Student Entrance<br>Scholarship 🗷                                                          | 3              | \$5,500                                                                                                    | May 30                  | Ph.D. &<br>Masters | All Faculties                                           | All Departments                                                                                                    | Non<br>Applicable  | Non<br>Applicable | Non<br>Applicable | Non<br>Applicable                      | Non<br>Applicable | Non<br>Applicable |  |
|   |                 | Edgar A. Wahn Scholarship 🗷                                                                                         | 2              | \$5,500                                                                                                    | May 30                  | Ph.D. &<br>Masters | Arts, Science,<br>Engineering & Applied<br>Science      | Geography, Biology, Chemistry and<br>Biochemistry, Geology, Environmental Sys<br>Engineering                              | Non<br>Applicable  | Non<br>Applicable | Non<br>Applicable | Non<br>Applicable                      | Non<br>Applicable | Non<br>Applicable |  |
|   |                 | John R. Kowalchuk Graduate Studies<br>Scholarship 🖄                                                                 | 1              | \$1,600                                                                                                    | May 30                  | Ph.D. &<br>Masters | All Faculties                                           | All Departments                                                                                                    | Non<br>Applicable  | Non<br>Applicable | Non<br>Applicable | Non<br>Applicable                      | Non<br>Applicable | Non<br>Applicable |  |
|   |                 | University of Regina Academic Assistants<br>Union CUPE 2419 Bursary (츠                                              | 1              | \$1,000                                                                                                    | February 28,<br>May 30  | Ph.D. &<br>Masters | All Faculties                                           | All Departments                                                                                                    | Non<br>Applicable  | Non<br>Applicable | Non<br>Applicable | Non<br>Applicable                      | Non<br>Applicable | Non<br>Applicable |  |
|   |                 | La Cite universitaire francophone Scholarship                                                                       | 2              | \$5,000 disbursed into two payments of \$2,500<br>each                                                                             | May 30                  | Masters            | La Cite universitare<br>francophone, Education,<br>Arts | All La Cite universitare francophone, All<br>Education, French                                                            | Yes                | Non<br>Applicable | Non<br>Applicable | Non<br>Applicable                      | Non<br>Applicable | Non<br>Applicable |  |
|   |                 | International Energy Agency (IEA)<br>Greenhouse Gas R&D Programme Climate<br>Change Graduate Travel Scholarship (2) | 2              | \$6,800                                                                                                    | May 30                  | Ph.D. &<br>Masters | Arts, Engineering &<br>Applied Science, Science         | Biology, Physics, Geography and Environmental<br>Studies, All Engineering Systems, Chemistry and<br>Biochemistry, Geology | Non<br>Applicable  | Non<br>Applicable | Non<br>Applicable | Yes                                    | Non<br>Applicable | Non<br>Applicable |  |

This will take you to your application wizard.

## Application Wizard Step by Step

#### Step 1 – Application

In Step 1 it will show you the eligibility of all of the scholarships that you have chosen to apply for.

There are a few things to note at the top of the screen that are important to your application. On the top left hand side, it will tell you which competition it is and your application number, ie. *This application number is very important to remember.* If you have any issues with your application, we must have this number in order to check details for you.

| Application                                            | Main Scholarship Awards                                 | Publications and Presentations                                                                                        | Awards Held                                                                                 | Research or Study                                                                           | Proposal                                                      |
|--------------------------------------------------------|---------------------------------------------------------|----------------------------------------------------------------------------------------------------|---------------------------------------------------------------------------------------------|---------------------------------------------------------------------------------------------|---------------------------------------------------------------|
|                                                        |                                                         |                                                                                                    |                                                                                             |                                                                                             | E                                                             |
| Spring Term 2023 - A                                   | Application # 10                                        | 2742 ④                                                                                                    |                                                                                             | Status                                                                                      | _                                                             |
|                                                        | top on the right to proceed                             |                                                                                                    |                                                                                             | In-Progress                                                                                 |                                                               |
| o review your Application Completion Letters click the | button on the right.                                    |                                                                                                    |                                                                                             | Cancel Application                                                                          | Submit Application                                            |
|                                                        |                                                         |                                                                                                    |                                                                                             |                                                                                             |                                                               |
| Student Information                                    |                                                         |                                                                                                    |                                                                                             |                                                                                             |                                                               |
| Scholarship Type                                       | Main Scholarship Awards                                 |                                                                                                    |                                                                                             |                                                                                             |                                                               |
| Application Number                                     | 102742                                                  |                                                                                                    |                                                                                             |                                                                                             |                                                               |
| First Term Registered in Current Program               | 201830                                                  |                                                                                                    |                                                                                             |                                                                                             |                                                               |
| Student ID                                             | 200325842                                               |                                                                                                    |                                                                                             |                                                                                             |                                                               |
| Last Name                                              | Polsom                                                  |                                                                                                    |                                                                                             |                                                                                             |                                                               |
| First Name                                             | Jonathon                                                |                                                                                                    |                                                                                             |                                                                                             |                                                               |
| Program Information                                    |                                                         |                                                                                                    |                                                                                             |                                                                                             |                                                               |
| rogram mormation                                       |                                                         |                                                                                                    |                                                                                             |                                                                                             |                                                               |
| Degree Program                                         | MA English Thesis                                       |                                                                                                    |                                                                                             |                                                                                             |                                                               |
| Faculty                                                | Arts                                                    |                                                                                                    |                                                                                             |                                                                                             |                                                               |
| Department                                             | English                                                 |                                                                                                    |                                                                                             |                                                                                             |                                                               |
| Awards being applied for                               |                                                         |                                                                                                    |                                                                                             |                                                                                             |                                                               |
| Award Selection                                        |                                                         |                                                                                                    |                                                                                             |                                                                                             |                                                               |
| Award - Groome Family Fellow                           | wship in Health Re                                      | search - Application #                                                                                                | 102742                                                                                      |                                                                                             |                                                               |
| Groome Family Fellowship in H                          | lealth Research                                         |                                                                                                    |                                                                                             |                                                                                             |                                                               |
| Eligibility Category                                   | Eligibility Crite                                       | ria                                                                                                    |                                                                                             |                                                                                             |                                                               |
| Scholarship Type                                       | Main Scholarshi                                         | p Awards                                                                                                    |                                                                                             |                                                                                             |                                                               |
| Area of Study                                          | Kinesiology & H                                         | lealth Studies                                                                                                    |                                                                                             |                                                                                             |                                                               |
| Elinibility Description                                | There will be 1 a<br>and Health Stud<br>during the tenu | ward at \$23,500 or 2 awards at \$11,7<br>dies program who meets the followir<br>re of the fellowship - Has a minimur | 50. Presented annually to a<br>g criteria: - Entering or cont<br>n CGPA (cumulative grade p | Master's or Doctoral student<br>tinuing student, and must b<br>point average) of 80% - Deve | t in a Kinesiology<br>e enrolled full-time<br>eloping, or has |

Also on the top right hand side you will see your application status. When you are filling out your application, your status will say that it is **In-Progress.** This will change to **Submitted** once you have completed all of your application and you click on the **Submit Application** button. *This is very important that after you have completed all steps that you go back into STEP 1 - Application and click on the Submit Application. If you do not submit it we cannot review your application.* 

You will also notice that there is a **Cancel Application** button. You can choose to cancel your application at any time during this process before you click on the **Submit Application** button.

You can now click on the yellow **Next** button on the top right hand side of the page to continue to move through the wizard.

#### Step 2 – Main Scholarship Awards

This is where you will enter your **Most Significant Contribution & Transcripts**. You may copy and paste into this field if you choose to. Please note that this is not your study proposal. Select your most significant contribution and demonstrate the connection between your most significant contribution and your graduate studies. You most significant contribution can be a research, creative or community-related contribution. Briefly explain how your contribution inspires your academic pursuits as a graduate student.

| <                                                               | Application                                                                                                    | Main Scholarship Awards                                                             | Publications and Presentations                                                                   | Awards Held                                                                                | Research or Study Proposal                                                                                                    | Next >                                        |
|-----------------------------------------------------------------|----------------------------------------------------------------------------------------------------|-------------------------------------------------------------------------------------|--------------------------------------------------------------------------------------------------|--------------------------------------------------------------------------------------------|----------------------------------------------------------------------------------------------------|-----------------------------------------------|
| Mos                                                             | st Significant Co                                                                                                | ntribution & Tran                                                                   | scripts ①                                                                                        | -t significant contribution -                                                              | nd your graduate studies                                                                                                    | E<br>Vaux maat                                |
| significant co<br>as a graduate                                 | ontribution can be a resea<br>e student.                                                                         | rch, creative or communit                                                           | y-related contribution. Briefl                                                                   | y explain how your contrib                                                                 | ution inspires your acaden                                                                                                    | nic pursuits                                  |
| Most Signif                                                     | icant Contribution                                                                                               |                                                                                     |                                                                                                  |                                                                                            |                                                                                                    |                                               |
| Describe your SIN<br>MUST be comple                             | GLE MOST significant contribution<br>eted in order to be considered for<br>this award!<br>Maximum of 250 words * | (This is NOT your study propose))                                                   |                                                                                                  |                                                                                            |                                                                                                    | li.                                           |
| Last remain<br>* Are you regist                                 | ing requirements of you<br>tered in your last remaining require-<br>ments of your graduate program?              | Uur graduate program                                                                | you must register in the required credit hours,                                                  | but registration must be for a minimum of                                                  | 3 credit hours.                                                                                                    |                                               |
| Transcripts                                                     | op <b>files</b> here or<br>owse your device<br>ttached<br>will need to upload UP TO DATE Transcr                 | ots, which include CURRENT SEMESTER                                                 | REGISTRATION, University of Regina Unofficial                                                    | Transcript titled 'Current Repistration & Lis                                              | t of Courses (Unofficial Transcript)' found                                                                                         | n UR Self Service                             |
| OR University of Regi<br>the unofficial transcr<br>upload them. | na Official Transcript from MyCreds. Ple<br>pt found in UR Self Service or the official                          | ase refer to the MyCreds   MesCertif lean<br>transcript from MyCreds, you MUST also | ner FAQs for more information on fees and ho<br>provide a copy of your last institution transcri | w to register. IMPORTANT: If you are an en<br>ot along with the grading key in order to be | concessions concerned interscript found in<br>trance student with no grades yet at the U<br>considered. You must combine these docu | l of R, in addition to<br>iments into one and |
| PDF documents are                                               | e preferred, Word documents are not                                                                              | accepted by the system.                                                             |                                                                                                  |                                                                                            |                                                                                                    |                                               |

You will also upload your transcript here. Please upload the following:

University of Regina Unofficial Transcript titled "Current Registration & List of Courses (Unofficial Transcript)" found in UR Self Service. <u>OR</u> you can attach your official transcript from MyCreds. Please refer to the **MyCreds™** | **MesCertif™** <u>learner FAQs</u> for more information on fees and how to register. *If this is your first semester at the University of Regina* with no grades yet, in addition to the unofficial transcript found in UR Self Service *or* the official transcript from MyCreds, you MUST also provide a copy

of your last institution transcript along with the grading key in order to be considered. **You must** combine these documents into one and upload them.

Click the yellow **Next** button at the top right hand side of the page nd it will save your progress and move you onto **Step 3**.

#### Step 3 – Publications and Presentations

If you entered publications in your Student Profile they will show up here. If you do not have any Publications, then you can click on **No.** If you want to add another Publication that is the same type as some of the other ones you have already listed **please copy and paste it into the same box**. If it is a new type you can click on the on the yellow **Add another Publication Type** and then fill in the information in the boxes. *Please make sure that all like publications and presentations types are copy and paste d together in the same box*. Only use the type from the drop down box once and then copy and paste all like types together.

| <                                                                                                    |                                                                                                    | <b>o</b>                                                                | •                                                                       | 0             |                            | Next > |  |  |  |  |  |  |
|----------------------------------------------------------------------------------------------------|----------------------------------------------------------------------------------------------------|-------------------------------------------------------------------------|-------------------------------------------------------------------------|---------------|----------------------------|--------|--|--|--|--|--|--|
|                                                                                                    | Application                                                                                            | Main Scholarship Awards                                                 | Publications and Presentations                                          | Awards Held   | Research or Study Proposal |        |  |  |  |  |  |  |
|                                                                                                    |                                                                                                    |                                                                         |                                                                         |               |                            |        |  |  |  |  |  |  |
| 🖽 Pi                                                                                                    | ublications and Pre                                                                                    | sentations ④                                                            |                                                                         |               |                            |        |  |  |  |  |  |  |
| Please list all publications, presentations, performances and/or exhibitions completed, beginning with the most recent. |                                                                                                    |                                                                         |                                                                         |               |                            |        |  |  |  |  |  |  |
| Please copy and                                                                                                    | paste ALL LIKE types together.                                                                         |                                                                         |                                                                         |               |                            |        |  |  |  |  |  |  |
| Please know that                                                                                                    | t any changes to your Publications/Presentat                                                           | ions/Contributions, must be upd                                         | lated in your Student Profile.                                          |               |                            |        |  |  |  |  |  |  |
| lf you make char<br>When available, i                                                                                   | nges on a specific scholarship application to<br>include web links and/or DOI (digital object          | your Publications/Presentations/<br>tidentifier) to the publications ar | Contributions, that will NOT be saved in your stud<br>nd presentations. | dent profile. |                            |        |  |  |  |  |  |  |
| Review informat                                                                                                    | ion on this form click the Next > button                                                               | on the right to proceed.                                                |                                                                         |               |                            |        |  |  |  |  |  |  |
|                                                                                                    |                                                                                                    |                                                                         |                                                                         |               |                            |        |  |  |  |  |  |  |
| Publicatio                                                                                                    | ns and Presentations Info                                                                              | rmation                                                                 |                                                                         |               |                            |        |  |  |  |  |  |  |
| * Do you                                                                                                    | u have any Publications or Presentations?                                                              | Ves No                                                                  |                                                                         |               |                            |        |  |  |  |  |  |  |
|                                                                                                    |                                                                                                    |                                                                         |                                                                         |               |                            |        |  |  |  |  |  |  |
| Publicatio                                                                                                    | ns                                                                                                    |                                                                         |                                                                         |               |                            | +      |  |  |  |  |  |  |
|                                                                                                    |                                                                                                    |                                                                         |                                                                         |               |                            |        |  |  |  |  |  |  |
| Listing                                                                                                    | of your Publications an                                                                                | d Presentations                                                         |                                                                         |               |                            |        |  |  |  |  |  |  |
|                                                                                                    | * Publications and Presentations Type                                                                  | Refereed Books                                                          | ~                                                                       |               |                            |        |  |  |  |  |  |  |
| Please<br>For eva                                                                                                    | copy and paste ALL LIKE types together in<br>one box.<br>mole all Referent Books will be listed in one |                                                                         |                                                                         |               |                            |        |  |  |  |  |  |  |
|                                                                                                    | box.                                                                                                   |                                                                         |                                                                         |               |                            |        |  |  |  |  |  |  |
|                                                                                                    | Refereed Books:                                                                                        |                                                                         |                                                                         |               |                            |        |  |  |  |  |  |  |
| •                                                                                                    | Refereed Books                                                                                         |                                                                         |                                                                         |               |                            |        |  |  |  |  |  |  |
| Dubling                                                                                                    | and Developing Developing Complex                                                                      |                                                                         |                                                                         |               |                            |        |  |  |  |  |  |  |
| Publicatio                                                                                                    | (Authors, Date, Title, Journal, Vol, Pages)                                                            | test                                                                    |                                                                         |               |                            | 4      |  |  |  |  |  |  |
|                                                                                                    |                                                                                                    |                                                                         |                                                                         |               |                            | ///.   |  |  |  |  |  |  |
|                                                                                                    |                                                                                                    | + /                                                                     | Add another Publications and Presenta                                   | tions         |                            |        |  |  |  |  |  |  |
|                                                                                                    |                                                                                                    |                                                                         |                                                                         |               |                            |        |  |  |  |  |  |  |
|                                                                                                    |                                                                                                    |                                                                         |                                                                         |               |                            |        |  |  |  |  |  |  |

Please know that if you add a new publication here, it will not be saved to your Student Profile. It will only be part of this specific application. If you want your addition/change to remain on your GAP profile, please add it to your Student Profile in GAP. Click o the yellow **Next** button on the top right hand side and it will save your progress and move you onto **Step 4.** 

### Step 4 – Awards Held

If you entered Scholarships/Awards held in your Student Profile, they will show up here. If you do not have any Scholarships/ Awards Held, then you can click on **No**. If you want to add another Scholarship or Award to the list, you can click on the yellow **Add another Awards Held** and then fill in your information. *Please know that if you add a new Awards Held here in your application it will not be saved to your Student Profile. It will only be part of this application. If you want it to remain on your GAP profile, please add it in to your Student Profile in GAP.* 

| <                              | Application N                                                                                                  | Vain Scholarship Awards        | Publications and Presentations                   | Awards Held               | Research or Study Proposal | Next > |
|--------------------------------|----------------------------------------------------------------------------------------------------|--------------------------------|--------------------------------------------------|---------------------------|----------------------------|--------|
|                                | vards Held ®                                                                                                   |                                |                                                  |                           |                            |        |
| For this section,              | start with the most recent scholarship or a                                                                    | ward held. For each scholarshi | ip received, list period held, institution it wa | s held at and the amount. |                            |        |
| Please know that               | t any changes to your Awards Held, must                                                                        | be updated in your Student Pr  | ofile.                                           |                           |                            |        |
| lf you make cha                | nges on a specific scholarship application                                                                     | to your Awards Held, that will | NOT be saved in your student profile.            |                           |                            |        |
| Review informati               | on on this form click the Next > butto                                                                         | on on the right to proceed.    |                                                  |                           |                            |        |
| * Do you h<br>Please do not ir | ave any Scholarships or Awards Held?<br>Include stipends and salary as they are<br>not scholarships, but work. | Yes No                         |                                                  |                           |                            |        |
| Awards He                      | eld                                                                                                    |                                |                                                  |                           |                            | +      |
| Dr. Ken                        | Probert Memorial Schola                                                                                        | arship                         |                                                  |                           |                            |        |
| * Is the                       | Scholarship or Awards Held (Internal or<br>External)?                                                          | Internal External              |                                                  |                           |                            |        |
|                                | Name of Scholarship                                                                                            | Dr. Ken Probert Memorial !     |                                                  |                           |                            |        |
|                                | Institution Held At                                                                                            | University of Regina           |                                                  |                           |                            |        |
|                                | Period Held                                                                                                    | 03-Sep-2018                    |                                                  |                           |                            |        |
|                                | Amount (\$)                                                                                                    | \$2,100.00                     |                                                  |                           |                            |        |
|                                |                                                                                                    |                                |                                                  |                           |                            |        |
|                                |                                                                                                    |                                | + Add another Awards Held                        |                           |                            |        |
|                                |                                                                                                    |                                |                                                  |                           |                            |        |

Click yellow **Next** button on the top right hand side of the page and it will save your progress and move you onto **Step 5**.

#### **Step 5 – Research or Study Proposal**

In your Student Profile you would have entered your Research or Study Proposal. It will pull this information in from your Student Profile. *Please know if you make any changes in this screen it will not change in your Student Profile. If you want it to remain on your GAP profile, please add it in to your Student Profile in GAP.* 

| <                                                                                                    | Application                                                                                                    | Main Scholarship Awards                                                                                                    | Publications and<br>Presentations                                                                                                    | Awards Held                                                                        | Research or Study<br>Proposal     | Additional Items             | Letter of Support         | Next >          |
|----------------------------------------------------------------------------------------------------|----------------------------------------------------------------------------------------------------|----------------------------------------------------------------------------------------------------|----------------------------------------------------------------------------------------------------|------------------------------------------------------------------------------------|-----------------------------------|------------------------------|---------------------------|-----------------|
| A R                                                                                                    | esearch o                                                                                                    | r Study Propo                                                                                                    | sal 0                                                                                                    |                                                                                    |                                   |                              |                           | B               |
| Course-Bas<br>- List the cours<br>and briefly expl<br>- Explain the wi<br>- Explain why y<br>- Be clear and s | ed Students<br>es that you have take<br>lain in a sentence hov<br>ider significance of you<br>you chose your specifi<br>specific. Convey your | in and will take to complete yo<br>w each course contributes to y<br>our studies. How will your wor<br>ic area of study. What will the<br>passion. | our degree. For each course, list<br>your professional and/or person<br>kplace, your community, or soc<br>completion of your degree hel | the number and title on<br>al development.<br>ciety be enhanced?<br>p you achieve? | ly.                               |                              |                           |                 |
| Research-B<br>- Include hypo<br>- Explain how t<br>- Convey your<br>- Describe Equi                           | thesis, objectives, rese<br>the research makes ar<br>passion and be clear<br>ity, Diversity and Inclu                                         | earch method, etc. as it pertain<br>original contribution to know<br>and specific.<br>Ision (EDI) considerations in yo                             | is to your research.<br>vledge in your field and the sigr<br>our research plan, if applicable.                                          | nificance of your project.                                                         | ha description of your second     | ch chauld be intelligible to | nen sesialiste as well a  | e coocialiste   |
| Please present                                                                                                | your research in eas                                                                                                    | k the Next > button on the                                                                                                    | e right to proceed.                                                                                                    |                                                                                    |                                   |                              | non-specialists, as wen a | в эрестопата    |
| Research                                                                                                    | Information                                                                                                    |                                                                                                    |                                                                                                    |                                                                                    |                                   |                              |                           |                 |
|                                                                                                    | * Program                                                                                                    | n Route Selection Thesis                                                                                                    | ~                                                                                                    |                                                                                    |                                   |                              |                           |                 |
| Research or Stu                                                                                               | idy Proposal Descript<br>should not exceed<br>apleted in order to b                                                                           | ion (The proposal testing te<br>one typed page)<br>we considered for<br>this award! *                                                              | est                                                                                                    |                                                                                    |                                   |                              |                           | <b>~</b><br>//. |
| Please know that                                                                                              | tyou MUST HIT SUBM                                                                                                    | IT in Step 1, in order for this appli                                                                                                    | cation to be submitted. If you do no                                                                                                    | t, it sits PENDING, until you :                                                    | submit and will not be considered | for review.                  |                           |                 |

Click on the yellow **Next** button on the top right hand side of the page and it will save your progress and move you onto **Step 6.** 

#### Step 6 – Additional Items

Certain awards/scholarships will require Additional Items. It will give you a description of the additional item required. Then you can click on the **Browse your device** to add a document.

If you are adding in a financial needs statement, in your statement please tell us your story as to WHY or the nature of your financial need.

| <                          | Application                                                                                                    | Main Scholarship Awards                                                                                                    | Publications and<br>Presentations                                | Awards Held              | Research or Study<br>Proposal   | Additional Items | Letter of Support | Next > |  |  |  |  |
|----------------------------|----------------------------------------------------------------------------------------------------|----------------------------------------------------------------------------------------------------|------------------------------------------------------------------|--------------------------|---------------------------------|------------------|-------------------|--------|--|--|--|--|
| Certain Awa<br>Review info | Additional In<br>Inds require Additional In<br>Immation on this form dis<br>ments are preferred, Wo                                                                                                    | formation attached to the Award<br>formation attached to the Award<br>ick the Next > button on the ri<br>rrd documents are not accepted | Application. Provide the Ad<br>ght to proceed.<br>by the system. | ditional Items requested | by clicking the Upload File but | ion.             |                   |        |  |  |  |  |
| Additic                    | Additional Items           Dr. E.C. Leslie Graduate Student Entrance Scholarship           Award         Dr. E.C. Leslie Graduate Student Entrance Scholarship                                             |                                                                                                    |                                                                  |                          |                                 |                  |                   |        |  |  |  |  |
|                            | Description 1 page document demonstrating leadership potential, volunteer accomplishments and financial need.  * Additional Item Upload  Drop <b>files</b> here or Browse your device No Document Attached |                                                                                                    |                                                                  |                          |                                 |                  |                   |        |  |  |  |  |
| Please know                | lease know that you MUST HIT SUBMIT in Step 1, in order for this application to be submitted. If you do not, it sits PENDING, until you submit and will not be considered for review.                      |                                                                                                    |                                                                  |                          |                                 |                  |                   |        |  |  |  |  |

Click yellow **Next** button on the top right hand side of the page and it will save your progress and move you onto **Step 7.** 

#### **Step 7 – Letter of Support**

Please know that SOME of our Main scholarships will require a **Letter of Support**. Please know that some scholarships may require more than one Letter of Support and it will be noted in the **Description** if it is **Letter of Support 1, 2 or 3**, for that award. **Please read the eligibility criteria in the award/scholarship to see if one is required.** 

The **Award Name will be listed and will** tell you which scholarship the letter of support is for. Then you will enter the Professors' email address, the Professor's name.

| <             | Application             | Main Scholarship Award              | s Publications and                   | Awards Held                     | Research or Study                 | Additional Items | Letter of Support | Next > |
|---------------|-------------------------|-------------------------------------|--------------------------------------|---------------------------------|-----------------------------------|------------------|-------------------|--------|
|               |                         |                                     | Presentations                        |                                 | Proposal                          |                  |                   |        |
|               |                         |                                     |                                      |                                 |                                   |                  |                   |        |
|               | .etter of Su            | upport ()                           |                                      |                                 |                                   |                  |                   |        |
| Review inform | mation on this form cli | ck the Next > button on t           | the right to proceed.                |                                 |                                   |                  |                   |        |
|               |                         |                                     |                                      |                                 |                                   |                  |                   |        |
| Letter o      | f Support Info          | rmation                             |                                      |                                 |                                   |                  |                   |        |
| Dr. E.C       | C. Leslie Grad          | luate Student En                    | trance Scholarshi                    | D                               |                                   |                  |                   |        |
|               |                         |                                     |                                      | r                               |                                   |                  |                   |        |
|               |                         | Award Dr. I                         | E.C. Leslie Graduate Stude           | nt Entrance Scholarship         | 2                                 |                  |                   |        |
|               |                         | Description Lett                    | er of Support                        |                                 |                                   |                  |                   |        |
|               | * Pr                    | ofessor Email Address               |                                      |                                 |                                   |                  |                   |        |
|               |                         | Professor Name                      |                                      |                                 |                                   |                  |                   |        |
|               |                         |                                     |                                      |                                 |                                   |                  |                   |        |
|               |                         |                                     |                                      |                                 |                                   |                  |                   |        |
|               |                         |                                     |                                      |                                 |                                   |                  |                   |        |
| Please know t | hat you MUST HIT SUBN   | AIT in Step 1, in order for this ap | plication to be submitted. If you do | not, it sits PENDING, until you | submit and will not be considered | for review.      |                   |        |
|               |                         |                                     |                                      |                                 |                                   |                  |                   |        |
|               |                         |                                     |                                      |                                 |                                   |                  |                   |        |

# We recommend that before you even submit your application that you ask your professor if they will be willing to provide you with a Letter support.

An email will be sent to your professor requesting a Letter of Support for you, once you submit your application. Once we receive your Letter of Support **by email** from your professor, we will attach it to your application in the GAP system.

#### **Submitting your Application**

Once you have entered all of your information, then click on the yellow **Next** button, and it will take you to back to **Step 1 – Application**. Now that your application is complete, you should click on the **Submit Application** button at the top right hand side of the page in order to complete your application process. If you do not click **Submit Application**, your application will simply sit on your account and not be sent forward for review/consideration.

Once you submit your application you will receive an email that your application has been successfully submitted. Your **Application Number** will be noted on this email. *Please make sure you keep your Application # handy, because if you have any questions regarding your application, we will require this number to look into your inquiry for you.* 

| Application Main Scholarsh                                                                                                    | ip Awards Publications and<br>Presentations | Awards Held      | Research or Study<br>Proposal | Additional Items | Letter of Support | Next > |  |  |  |  |
|----------------------------------------------------------------------------------------------------|---------------------------------------------|------------------|-------------------------------|------------------|-------------------|--------|--|--|--|--|
| Spring Term 2023 - Application # 102745 ③     Suture In-Progress To review information Completion Letters click the Datton on the right.     Submit Application |                                             |                  |                               |                  |                   |        |  |  |  |  |
| Student Information                                                                                                    |                                             |                  |                               |                  |                   |        |  |  |  |  |
| Scholarship Type                                                                                                    | Main Scholarship Awards                     |                  |                               |                  |                   |        |  |  |  |  |
| Application Number                                                                                                    | 102745                                      |                  |                               |                  |                   |        |  |  |  |  |
| First Term Registered in Current Program                                                                                                    | 201830                                      |                  |                               |                  |                   |        |  |  |  |  |
| Student ID                                                                                                    | 200325842                                   |                  |                               |                  |                   |        |  |  |  |  |
| Last Name                                                                                                    | Polsom                                      |                  |                               |                  |                   |        |  |  |  |  |
| First Name                                                                                                    | Jonathon                                    |                  |                               |                  |                   |        |  |  |  |  |
| Program Information                                                                                                    |                                             |                  |                               |                  |                   |        |  |  |  |  |
| Degree Program                                                                                                    | MA English Thesis                           |                  |                               |                  |                   |        |  |  |  |  |
| Faculty                                                                                                    | Arts                                        |                  |                               |                  |                   |        |  |  |  |  |
| Department                                                                                                    | English                                     |                  |                               |                  |                   |        |  |  |  |  |
| Awards being applied for                                                                                                    |                                             |                  |                               |                  |                   |        |  |  |  |  |
| Award Selection                                                                                                    |                                             |                  |                               |                  |                   |        |  |  |  |  |
| Award - Dr. E.C. Leslie Gradua                                                                                                    | te Student Entrance S                       | cholarship - App | blication # 102745            |                  |                   |        |  |  |  |  |

Alternately if you are not yet ready to submit your application please know that your progress has been saved as you have gone through the steps. You can close out of GAP or click on the **house** at the top let hand side of the screen to go back to your home screen.

#### To Go Back into a Saved In Progress Application

To go back into an application that is In Progress on the right hand side in the orange bars click on the plus sign beside *My Pending Award Applications* then a popup box will come up listing you pen ding application. Click on the **green application #**, this will take you back in to your application so you can finish your application and submit.

| ធា | /elcome to GAP - The Graduate Awards Portal system for t | he University of Regina                       |               |                         | _                                                      |                                                                                        |               |   |  |
|----|----------------------------------------------------------|-----------------------------------------------|---------------|-------------------------|--------------------------------------------------------|----------------------------------------------------------------------------------------|---------------|---|--|
|    | Ę                                                        |                                               |               | River Portats.          |                                                        |                                                                                        |               | > |  |
|    | Awards Currently Accepting Applications                  | ntly Accepting Applications Search All Awards |               | View My Profile         |                                                        | My Javard Applications I an Applying for this Term<br>(Minners Hare Not Been Selected) |               |   |  |
|    |                                                          |                                               |               |                         | My Awards that have been Declined in the Past 6 months |                                                                                        |               | > |  |
|    |                                                          |                                               |               |                         | Awards I have been (                                   | Offered or Accepted in the                                                             | Past 6 months | > |  |
|    | Z                                                        |                                               |               |                         |                                                        | 8                                                                                      |               |   |  |
|    | Apply for Awards                                         | Change Password                               | Application # | Scholorship Type        | Competition                                            | Date Submitted                                                                         |               |   |  |
|    |                                                          |                                               | 102742        | Main Scholarship Awards | Spring Term 2023                                       | 18-Apr-2023                                                                            |               |   |  |
|    |                                                          |                                               | 102743        | Main Scholarship Awards | Spring Term 2023                                       | 18-Apr-2023                                                                            |               |   |  |
|    |                                                          |                                               | 102744        | Main Scholarship Awards | Spring Term 2023                                       | 18-Apr-2023                                                                            |               |   |  |
|    |                                                          |                                               | 102745        | Main Scholarship Awards | Spring Term 2023                                       | 18-Apr-2023                                                                            |               |   |  |
|    |                                                          |                                               |               |                         |                                                        |                                                                                        |               |   |  |

## **Checking the Status of your Application AFTER Submission**

Now that you have submitted your application, you will have to wait for the adjudicators to review the applications.

When the adjudication period is done you will receive an email notification titled **Award Competition Completed Notification**. It will tell you to log into GAP and check the results of the competition.

When you log back into GAP, on the right hand side of the screen you will need to look under two statuses for your success and regrets letters.

*My Awards that have been Declined in the Past 6 Months* this is for scholarships that you were not successful in. When you click on this header you will get a popup that will show you the Application #, Award Name, Date Submitted and Status. If you click on the **green application** # it will take you into the screen where you will find your regret letter. Click on the **paper clip** button on the top right hand side of the screen. Then click on the Regret letter file in there and it will bring up your letter in PDF form.

|          |                           | My Awards that have been Declined in the Pact 6 months |                                                                                                    |                 | User Acceptan | ccentance lesting Mode                                      | ඛ |
|----------|---------------------------|--------------------------------------------------------|----------------------------------------------------------------------------------------------------|-----------------|---------------|-------------------------------------------------------------|---|
| <u>ل</u> | Welcome to GAP - The Grad | Application                                            | is that have been becaued in the Past 6 months                                                               | Date            | ~             |                                                             |   |
|          | _                         | #                                                      | Award Name                                                                                                   | Submitted       | Status        | s<br>Filter Portals                                         |   |
|          | Ē                         | 102729                                                 | University of Regina Alumni Association Donald O. Wells & Deborah<br>Wells International Study Award         | 10-<br>Apr-2023 | Declined      | ined                                                        |   |
|          | Awards Currently          | 102729                                                 | University of Regina Academic Assistants Union CUPE 2419 Bursary                                             | 10-<br>Apr-2023 | Declined      | My Award Applications I am Applying for this Term           |   |
|          | Application               | 102729                                                 | International Energy Agency (IEA) Greenhouse Gas R&D Programme<br>Climate Change Graduate Travel Scholarship | 10-<br>Apr-2023 | Declined      | ined My Awards that have been Declined in the Past 6 months |   |
|          |                           | 102729                                                 | University of Regina Alumni Association Leadership Awards                                                    | 10-<br>Apr-2023 | Declined      | Awards I have been Offered or Accepted in the Past 6 months |   |
|          |                           | 102729                                                 | John R. Kowalchuk Graduate Studies Scholarship                                                               | 10-<br>Apr-2023 | Declined      | ined                                                        |   |
|          |                           | 102730                                                 | University of Regina Academic Assistants Union CUPE 2419 Bursary                                             | 10-<br>Apr-2023 | Declined      | ined                                                        |   |
|          |                           | 102730                                                 | International Energy Agency (IEA) Greenhouse Gas R&D Programme<br>Climate Change Graduate Travel Scholarship | 10-<br>Apr-2023 | Declined      | ined                                                        |   |
|          | Apply for Aw              | 102730                                                 | Constance Jones Scholarship for Students of Aboriginal Ancestry                                              | 10-<br>Apr-2023 | Declined      | ined                                                        |   |
|          |                           | 102730                                                 | Edgar A. Wahn Scholarship                                                                                    | 10-<br>Apr-2023 | Declined      | ined                                                        |   |
|          |                           | 102730                                                 | Dean of Arts' Building Dreams and Futures Scholarship                                                        | 10-<br>Apr-2023 | Declined      | ined                                                        |   |
|          |                           | 102730                                                 | Carillon Award                                                                                               | 10-<br>Apr-2023 | Declined      | ined                                                        |   |
|          |                           | 102730                                                 | Dr. E.C. Leslie Graduate Student Entrance Scholarship                                                        | 10-<br>Apr-2023 | Declined      | ined                                                        |   |

The other header to check is *Awards I have been Offered or Accepted in the Past 6 months*. This is where you will find the awards/scholarship that have been **offered** to you. You will click on this header and you will get a popup that will show you the Application #, Award Name, Date Submitted and Status. If you click on the **green application #** it will take you into the screen You will click on this bar and it will show you the Application #, Award Name, Date Submitted and Status. The first status you will see will be **Offered**. You will have to click on the blue **application #** and then either **ACCEPT** the award or **DECLINE** the award/scholarship. You will not see the letter in the Files folder until you have **ACCEPTED** the award/scholarship.

| Award Nat<br>Saskatchewan Innovation and Ex<br>Eligibility Category<br>Scholarship Type | e Saskatchewan Innovation and Excellence Graduate Scholarship<br>ccellence Graduate Scholarship<br>Eligibility Criteria<br>Saskatchewan Innovation & Excellence Scholarship<br>Science, Engineering and Applied Science, Health Studies, Psyd                                                                                                    |                                                                                                    |
|-----------------------------------------------------------------------------------------|----------------------------------------------------------------------------------------------------|----------------------------------------------------------------------------------------------------|
| <b>Eligibility Category</b><br>Scholarship Type                                         | Eligibility Criteria<br>Saskatchewan Innovation & Excellence Scholarship<br>Science, Engineering and Applied Science, Health Studies, Psych                                                                                                    |                                                                                                    |
| Scholarship Type                                                                        | Saskatchewan Innovation & Excellence Scholarship<br>Science, Engineering and Applied Science, Health Studies, Psych                                                                                                    |                                                                                                    |
|                                                                                         | Science, Engineering and Applied Science, Health Studies, Psych                                                                                                    |                                                                                                    |
| Area of Study                                                                           | languages and culture, Media, Art and Performance, Internedi<br>education francais, Johnson-Shoyama Graduate School of Publ<br>Police Studies, Social and Political Thought and Special Case pro                                                                                                    | hology, Kinesiology & Health Studies, Nursing, Justice Studies, Aboriginal<br>a, Journalism, Intercultural Education, Indigenous Education, Maitrise en<br>lic Policy, Applied Economics and Policy Analysis, Geography, Linguistics,<br>ograms                                                                                                    |
| Eligibility Description                                                                 | Program – Students must fall into the following categories in o<br>Thesis Students, including MAP's - MFA & PhD Thesis Project<br>Applied Science, Health Studies, Justice Studies, Aboriginal lang<br>Intercultural Education, Indigenous Education, Matrisse en Edu<br>Applied Economics and Policy Analysis, Geography, Linguistics,<br>*For clarification, Health Studies includes health studies, psych<br>Holders of these awards are required to be accepted as a fully-<br>University of Regina. In Good Standing – Students must have a<br>grade from a previous semester's work will render the student<br>their first semester of maintenance and PhD students in their<br>Time - Award recipients are required to be registered full-time<br>are required to register in no less than 6 credit hours of course<br>semester when there are outstanding unfulfilled requirements<br>between 3 and 5 credit hours of unfulfilled requirements remai<br>are obliged to register to qualify for funding, Holders of Major<br>awards such as national scholarships, i.e. NSERC, SSHRC or CH<br>Graduate Research Fellowships) are NOT eligible to receive fun-<br>that is intended to finance their studies are NOT eligible. | rrder to be eligible for a scholarship: • PhD Thesis Students or Master's<br>(Research Creation) students: • Students in Science, Engineering and<br>guages and culture. Media, Art and Performance, Intermedia, Journalism,<br>ication Francis Johnson-Shoyama Graduate School of Public Policy.<br>Police Studies, Social and Political Thought and special case programs<br>ology and clinical psychology, nursing and kinesiology Qualifications -<br>qualified student in a Master's or Doctoral degree program at the<br>and maintain a minimum 80% average. An incomplete and/or failing<br>ineligible for support. Post-Program Maintenance – Master's students in<br>first year of maintenance, ARE eligible to receive funding. Registered Full-<br>in the semester in which the funding is to be received and, accordingly,<br>e or thesis or course credit) in their program furing the corresponding<br>(i.e. thesis or course credit) in their program. For students having<br>ining, this remainder will define the number of credit hours in which they<br>Awards (value of \$17,500 or over) - Students who are holding major<br>IR or equivalent (includes major internal awards such as the FGSR<br>ding. Government Funding – Students who hold government funding |
|                                                                                         | ELIGIBILITY CONTINUED: Employment - Students may hold er<br>during the tenure of the award. Students holding a University                                                                                                    | nployment (on or off-campus) to a maximum of 12 hours per week<br>Teaching Fellowship (UTF), a Graduate Teaching Fellowship (GTF) or                                                                                                    |

After you have accepted the offer on the top right hand side of your application click on the paper click button to view your success letter in PDF format. Please know that we cannot make any payments until you have accepted the award/scholarship.

| Scholarship - Applica                | ation # 102741 () Status<br>Accept the Award Dedine the                                                                                                    | Award                                                                                                    |
|--------------------------------------|----------------------------------------------------------------------------------------------------|----------------------------------------------------------------------------------------------------|
| Award<br>Saskatchewan Innovation and | Name Saskatchewan Innovation and Excellence Graduate Scholarship                                                                                                    |                                                                                                    |
| Eligibility Category                 | Eligibility Criteria                                                                                                    |                                                                                                    |
| Scholarship Type                     | Saskatchewan Innovation & Excellence Scholarship                                                                                                    |                                                                                                    |
| Area of Study                        | Science, Engineering and Applied Science, Health Studies, Psychology, Kinesiology & Health Studies, Nursing, Justice Studies, A<br>languages and culture, Media. Art and Performance, Intermedia, Journalism, Intercultural Education, Indigenous Education, Ma<br>education francais, Johnson-Shoyama Graduate School of Public Policy, Applied Economics and Policy Analysis, Geography, Lin<br>Police Studies, Social and Political Thought and Special Case programs                                                                                                    | boriginal<br>itrise en<br>guistics,                                                                                                    |
| Eligibility Description              | Program – Students must fall into the following categories in order to be eligible for a scholarship: • PhD Thesis Students or M<br>Thesis Students, including MAPs - MFA & PhD Thesis Project (Research Creation) students: • Students in Science. Engineering<br>Applied Science, Health Studies, Justice Studies, Aboriginal languages and culture, Media, Art and Performance, Intermedia, Jou<br>Intercultural Education, Indigenous Education, Matrisse en Education Francis Johnson-Shoyama Graduate School of Public Po<br>Applied Science, Health Studies, Justice Studies, psychology and clinical psychology, nursing and kinesiology Qualificat<br>Holders of these awards are required to be accepted as a full-qualified student in a Master's or Doctoral degree program at 1<br>University of Regina. In Good Standing – Students must have and maintain a minimum 80% average. An incomplete and/or fa<br>grade from a previous semester's work will render the student ineligible for support. Post-Program Maintenance – Master's st<br>their first semester of maintenance and PhD students in their first year of maintenance, ARE eligible to receive funding. Registe<br>Time - Award recipients are required to be registered full-time in the semester in which the funding is to be received and, acc<br>are required to register in no less than 6 credit hours of course or thesis work pertaining to their program during the correspo<br>semester when there are outstanding unfulfilled requirements (i.e. thesis or course credit) in their programs. For students havi<br>between 3 and 5 credit hours of unfulfilled requirements (value of \$17.500 or over) - Students who are holding<br>awards such as national scholarships, i.e. NSERC, SSHRC or CIHR or equivalent (includes major internal awards such as the FGS<br>Graduate Research Fellowships) are NOT eligible. | aster's<br>and<br>rnalism,<br>licy,<br>yrams<br>ons -<br>te<br>liling<br>didents in<br>red Full-<br>rdingly,<br>nding<br>ng<br>nich they<br>najor<br>R<br>nding |
|                                      | ELIGIBILITY CONTINUED: Employment - Students may hold employment (on or off-campus) to a maximum of 12 hours per w                                                                                                    | eek                                                                                                    |

We hope you found these step by step instructions helpful. If you have feedback on how we can make this document more user friendly, we are happy to hear from you at <u>grad.funding@uregina.ca</u>

Best of luck in with the application process!